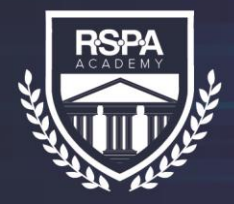

RSPA ACADEMY

EXCELERATE»

### How to Log in to EXCELerate

Go to <u>Member Login</u> at the top of the RSPA website. You will be prompted for your login credentials to enter the member only site.

## Step 1

Returning Users: Enter your email and password on the login tab or use

# Forgot Password

Need Login Credentials?

#### Click on the Activation Tab

Enter your email address and setup your new password

#### Step 2

Upon logging in, navigate to the Education tab and select RSPA Academy from the drop-down.

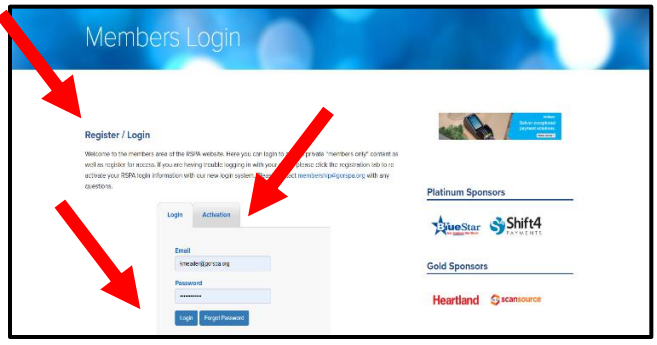

Step 3 From the Education page, select EXPLORE COURSES NOW.

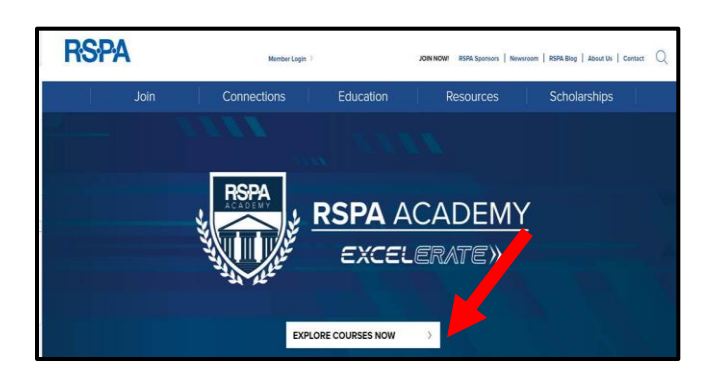

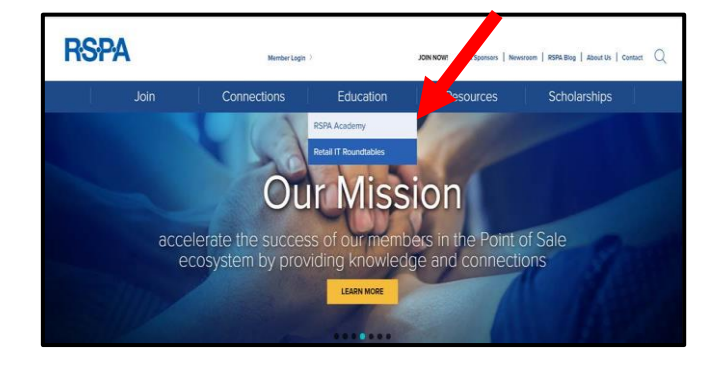

Step 4

Begin viewing courses.

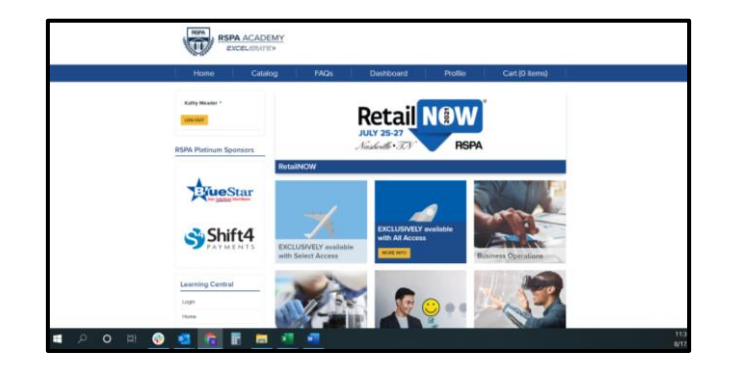

If you have questions or need additional assistance, please email <u>education@gorpsa.org.</u>

EXCELerate your learning today. Visit learn.GoRSPA.org.